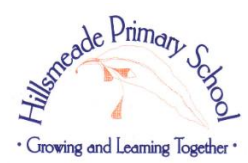

## **Parent BYOD Information Sheet**

Hillsmeade Primary School has selected devices suitable for the school curriculum. Prior to browsing the portal, parents would need to register their details.

Once registered, the portal is a simple 3 step process -

- 1. Browse the devices
- 2. Browse the suitable accessories
- 3. Review order, confirm and pay

#### **Register your details**

You will be required to register your details for the portal. This can be done via the Hillsmeade Primary School home page.

Site: http://www.hillsmeade.vic.edu.au/

- Click on Useful Links
- Click on BYOD Portal

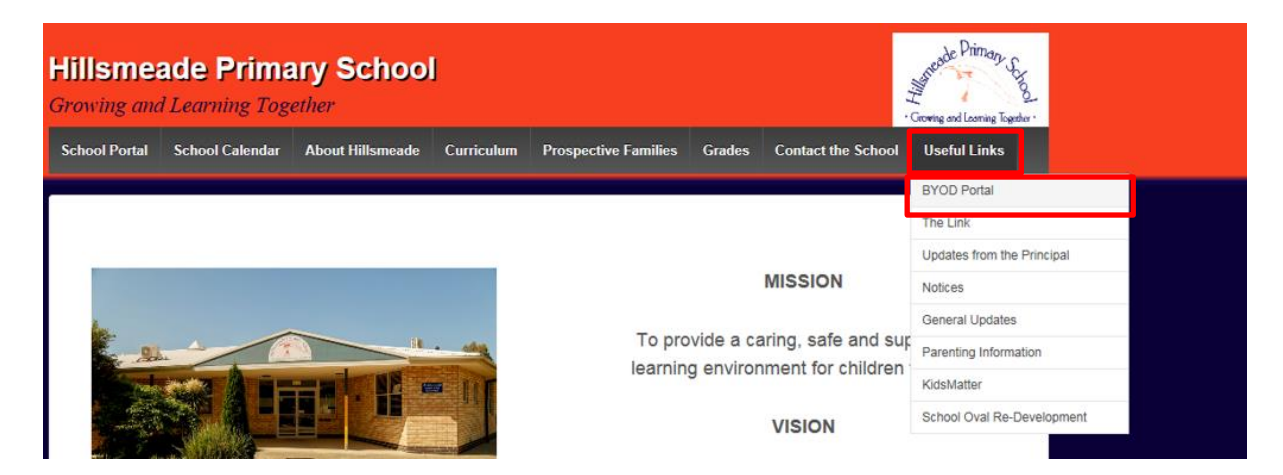

#### Signing into the Portal

Once registration is complete, a prompt will indicate its success.

✓ Success! Your registration is completed, please click here to sign in.

You can now click the "here" to start browsing the BYOD device catalogue

A new web page will open

Under the section **Returning Student**, please put in your email and password (the details you had provided as part of the registration). And click **Login** 

| Returning Studer | nt             |
|------------------|----------------|
| Login Email      | <b>4</b>       |
| Password         | <b>A</b>       |
| Remember Me      | 🔍 Login        |
|                  | ForgotPassword |

Alternatively, if you would like to proceed at a later date to browse the catalogue, the direct web address is: <u>https://eduportal.centrecom.com.au</u>

### Your BYOD profile will be opened

Click to review your profile details. You can add extra children, change password, review your orders and warranty/insurance claims The child's name you are purchasing the device for appears here. For those that have more than one child, select the child that you wish to purchase for.

# CENTRE COM

My Profile ) 🛱 View Devices 🕇 🙂 Sign Qut Current Studant: John Smith

# Welcome to the Hillsmeade Primary School BYOD Portal

Welcome to the Hillsmeade Primary School BYOD portal.

Device Delivery Arrangements: Your device will be imaged by Centre com and delivered directly to the school in January for final configuration and set up.

Payment: Payments would be required to be finalized by November 25th for the January delivery. Orders can still be processed after this date, but would be delivered later.

| 📜 Recommendations                                                                                                    | 🕼 Repair                                                             | Orders (Last 3) see all                                                       |
|----------------------------------------------------------------------------------------------------|----------------------------------------------------------------------|-------------------------------------------------------------------------------|
| This section provides students with<br>detailed information about the<br>computers selected by your school for<br>students to select a model that best<br>meets your needs. | PLEASE BRING YOUR DEVICE TO THE<br>SCHOOL HELP DESK TO LODGE A CLAIM | Once order(s) has been<br>placed you will be able to<br>view the details here |
| Start Purchase »                                                                                                    | Claim »                                                              |                                                                               |

begin browsing the

Important Notes: Please take note of the Delivery Schedule

Order paid by November 25th will have their devices delivered to the school in Janauary for set up and configuration. Orders received after this date will be delivered later on.

# Step 1: Listing of Device to select from

| F Step 1                                                                                                    | G St                                                                                                    | cep 2<br>eessories                                                                                                    | Step 3<br>Confirm & Pay                                                                                               |  |  |  |
|----------------------------------------------------------------------------------------------------|----------------------------------------------------------------------------------------------------|----------------------------------------------------------------------------------------------------|----------------------------------------------------------------------------------------------------|--|--|--|
|                                                                                                    |                                                                                                    |                                                                                                    |                                                                                                    |  |  |  |
| Hillsmanda Drimany school has salasted the devises below suitable for the 2017 school surrisulum                                                                                                    |                                                                                                    |                                                                                                    |                                                                                                    |  |  |  |
| A case is highly recommended to be purchased for the selected device and you will be able to make the purchase on the next page after you have selected your device.                                                                                                    |                                                                                                    |                                                                                                    |                                                                                                    |  |  |  |
| Difference between SSD and HDDs. The SSD (solid state drive) is a new is a new technology for disk storage, it runs much faster than conventional HDD and<br>is less likely to have bad sector or disk failure. This is highly recommended as the warranty rate for HDD failure is a lot lower than conventional HDD. |                                                                                                    |                                                                                                    |                                                                                                    |  |  |  |
| If you have any enquries reg<br>BYOD@centrecom.com.au                                                                                                    | garding the products/warranties or insi                                                                                                    | urances, please do not hesitate to cor                                                                                                    | ntact the Centre Com BYOD team :                                                                                      |  |  |  |
| Device Delivery Arrangen<br>Payment: Payments would<br>delivered later.                                                                                                    | nents: Your device will be imaged by (<br>be required to be finalized by Novemb                                                                                | Centre com and delivered directly to t<br>er 25th for the January delivery. Orc                                                                                          | he school in January for final configuration and set up.<br>lers can still be processed after this date, but would be |  |  |  |
|                                                                                                    |                                                                                                    | ProBool                                                                                                    | <430                                                                                                    |  |  |  |
| Name                                                                                                    | Acer B117, Celeron, 500GB, 3YR                                                                                                    | HP Probook 430 G3, i5, 4GB,1                                                                                                    | 285SD                                                                                                    |  |  |  |
| Insurance:                                                                                                    | <ul> <li>No Insurance (+\$0.00)</li> <li>3 Years netbook insurance. \$50 excess (+\$191.40)</li> </ul>                                                         | ● No Insurance (+\$0.00) ○ 3 Years Laptop/Convertibles/Hy Insurance. \$100 excess (+\$291.06)                                                                            | brids<br>5) <b>9</b>                                                                                                  |  |  |  |
|                                                                                                    | Total: \$537.90                                                                                                    | Total: \$918.50                                                                                                    |                                                                                                    |  |  |  |
|                                                                                                    | ' <b>≓</b> Choose>                                                                                                    | 🐂 Choose>                                                                                                    |                                                                                                    |  |  |  |
| Product model                                                                                                    | NX.VCGSA.001-G06_EDU8.1/64                                                                                                    | T3Z04PA_EDU8.1/64                                                                                                    |                                                                                                    |  |  |  |
| Processor:                                                                                                    | Intel® Celeron Processor N3160 (2M<br>Cache, up to 2.24 GHz)                                                                                                   | Intel Core i5-6200U with Intel<br>Graphics 520 (2.3 GHz, up to<br>with Intel Turbo Boost Technol<br>cache, 2 cores)                                                      | HD<br>2.8 GHz<br>Jogy, 3 MB                                                                                           |  |  |  |
| Memory:                                                                                                    | 4GB DDR3                                                                                                    | 4GB DDR3L-1600 SDRAM (1 x                                                                                                    | 4 GB)                                                                                                    |  |  |  |
| Graphics:                                                                                                    | Intel HD Graphics                                                                                                    | Intel HD Graphics 520                                                                                                    |                                                                                                    |  |  |  |
| Screen Size:                                                                                                    | 11.6"" HD+ 1366 x 768 resolution, A glare                                                                                                    | nti- 13.3" diagonal HD anti-glare L<br>(1366 x 768)                                                                                                    | ED-backlit                                                                                                    |  |  |  |
| Storage Size:                                                                                                    | 500GB 5400rpm Hard Drive                                                                                                    | 128GB M.2 SATA TLC SSD                                                                                                    |                                                                                                    |  |  |  |
| Battery Life:                                                                                                    | Up to 12 hours                                                                                                    | 4-cell, 44 Wh Li-ion                                                                                                    |                                                                                                    |  |  |  |
| Networking & Ports:                                                                                                    | WiDi compatible + Bluetooth 4.0, Int<br>Dual Band Wireless-N 7265 AC<br>(2.4/5.0Ghz), 2 x USB Ports:( 1 x US<br>3.0, 1 x USB 2.0) 1 x HDMI with HD0<br>support | el® Intel Dual Band Wireless-AC 8<br>802.11a/b/g/n/ac (2x2); 1 mu<br>38 digital media reader (supports<br>59 SDHC, SDXC); Bluetooth 4.2,<br>3.0,1 USB 2.0 (power port),1 | 260<br>Ilti-format<br>SD,<br>2 USB<br>HDMI                                                                            |  |  |  |
| OS and Software:                                                                                                    | Windows 10ML 64-bit                                                                                                    | Windows 10 Home 64                                                                                                    |                                                                                                    |  |  |  |
| Weight:                                                                                                    | 1.4kg                                                                                                    | approx 1.5kg                                                                                                    |                                                                                                    |  |  |  |
| Manufacture Warranty:                                                                                                    | 3 years on site warranty (3 years battery)                                                                                                    | 3 years on site warranty (batte                                                                                                    | ery 1 year)                                                                                                    |  |  |  |
| School Image                                                                                                    | Yes                                                                                                    | Yes 0                                                                                                    |                                                                                                    |  |  |  |
| Extended Warranty:                                                                                                    | ● No Additional Warranty (+\$0.00) 0                                                                                                    | • HP 3 years on site warranty (+                                                                                                    | \$0.00)                                                                                                    |  |  |  |

If you would like to purchase insurance for your device, simply click the radio box for the insurance and a link will be available for you to download the insurance policy document. Please ensure you have read the policy and check the "I have read and understood the Insurance Product Disclosure Statement and Financial Services Guide relevant to my chosen product" radio check box

☑ I have read and understood the Insurance Product Disclosure Statement and Financial Services Guide relevant to my chosen product.

Once you have decided on a device, click Choose

### Step 2: Listing of Accessories for your Device to select from

| P            | Step 1<br>Product                                     | Step 2<br>Accessories | \$   | Step 3<br>Confirm & Pay |         |     |
|--------------|-------------------------------------------------------|-----------------------|------|-------------------------|---------|-----|
| The below ac | cessories are suitable for your chosen device.        |                       |      |                         |         |     |
| Picture      | Name                                                  |                       |      |                         | Price   | Qty |
|              | STM ACE SHOULDER BAG FITS UP TO 13.3" NOTEBOOK, BLACK |                       |      |                         |         | 0   |
| NO IMALE     | STM STRAP for ACE Shoulder Bag                        |                       |      |                         |         | 0   |
|              | Higher Ground 13" Flak Jacket Black Case              |                       |      |                         | \$39.00 | 0   |
| Ø            | Logitech M90 Black Optical Mouse                      |                       |      |                         | \$15.00 | 0   |
| 0            | Microsoft Wireless Wireless Mobile Mouse 1850         | ) (blue)              |      |                         | \$23.00 | 0 🗸 |
|              |                                                       | ← Previous Contin     | ue 🗲 |                         |         |     |

Suitable accessories for you device will be displayed.

It is mandatory to purchase the carry case for your selected device.

Click Continue

| F Step<br>Product      | 1                           | C Ste | ep 2<br>essories |           |                    | Step 3<br>Confirm & Pay  |          |
|------------------------|-----------------------------|-------|------------------|-----------|--------------------|--------------------------|----------|
| Please confirm your    | <sup>-</sup> order details: |       |                  |           |                    |                          |          |
| 💋 Order Deta           | ils                         |       |                  |           |                    |                          |          |
| Student Name:          | John Smith                  |       | Guardian Na      | ame:      | Mark               | Smith                    |          |
| Student Phone:         |                             |       | Guardian Ph      | none:     | 0421               | 123123                   |          |
| Student Email:         |                             |       | Guardian En      | nail:     | hillsm             | neade.ps@centrecom.com.a | зи       |
|                        | Billing Address             |       |                  |           | Shi                | pping Address            |          |
| Address:               | 1 Hillston Crt              |       | Address:         |           | The Pro            | menade                   |          |
| Suburb:                | Narre Warren                |       | Suburb:          |           | Narre Warren South |                          |          |
| State:                 | VIC 🔽                       |       | State:           |           | VIC                |                          |          |
| Postcode:              | 3805                        |       | Postcode:        |           | 3805               |                          |          |
| Shipment Method        |                             |       |                  |           |                    |                          |          |
| School Pick Up         | ● School Pick Up (+\$0.00)  |       |                  |           |                    |                          |          |
|                        |                             |       |                  |           |                    |                          |          |
| Product Name           |                             |       |                  | Price     |                    | Quantity                 | Total    |
| Acer B117, Celeron     | n, 500GB, 3YR               |       |                  | \$537.90  |                    | 1                        | \$537.90 |
| No Additional Warranty |                             |       | \$0.00           |           | 1                  | \$0.00                   |          |
| No Insurance           |                             |       |                  | \$0.00    |                    | 1                        | \$0.00   |
|                        |                             |       |                  |           |                    | Sub Total:               | 537.90   |
|                        |                             |       |                  |           |                    | Shipping:                | \$0.00   |
|                        |                             |       |                  |           |                    | Tax:                     | \$48.90  |
|                        |                             |       |                  |           |                    | Total Amount:            | \$537.90 |
|                        |                             | ÷     | Previous         | Confirm 🗲 |                    |                          |          |

## Step 3: Confirmation of Order and Payment

#### Review your order details. Click **Confirm** to Proceed with your order

| Order#: <b>13170</b>                                                    | Order Amount: <b>\$537.90</b>                                                                            | Payment Surcharge: <b>\$8.07</b> | Total Amount: <b>\$545.97</b> |
|-------------------------------------------------------------------------|----------------------------------------------------------------------------------------------------|----------------------------------|-------------------------------|
| Credit Card  PayPal  Pay In Store  Bank Transfer  Cheque or Money Order | 1.5% surcharge fee applies for Mast<br>Card Number:<br>Card Holder:<br>Expried Date: 01 / 2016 /<br>CVV: | ter Card or Visa Card Payments   |                               |
| <ul> <li>Flexi Way (lease)</li> <li>Rent 2 Own Anything</li> </ul>      |                                                                                                    |                                  |                               |
|                                                                         |                                                                                                    |                                  |                               |
|                                                                         |                                                                                                    | Confirm & Pay                    |                               |

Various payment options are available. Simply select the payment method (click on the tab) and click **Confirm & Pay.** Please ensure you quote your **order number** when making payments.